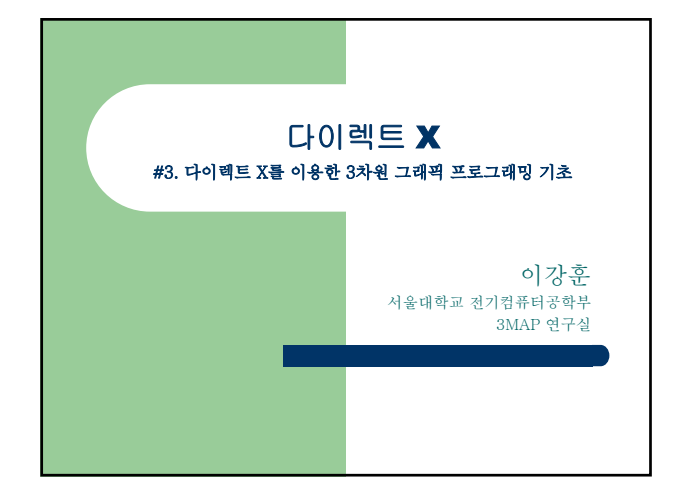

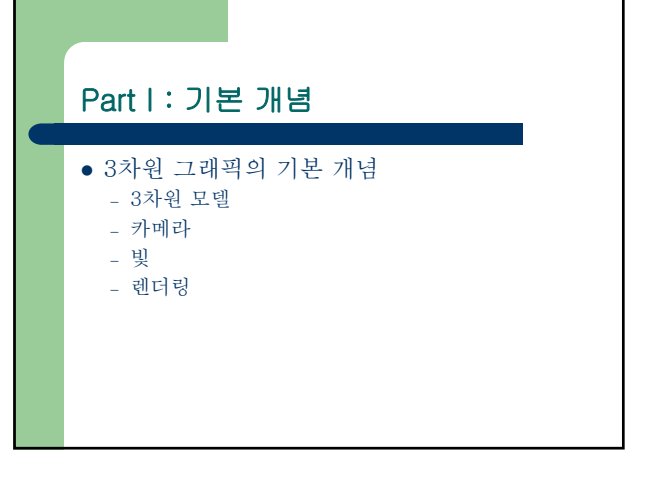

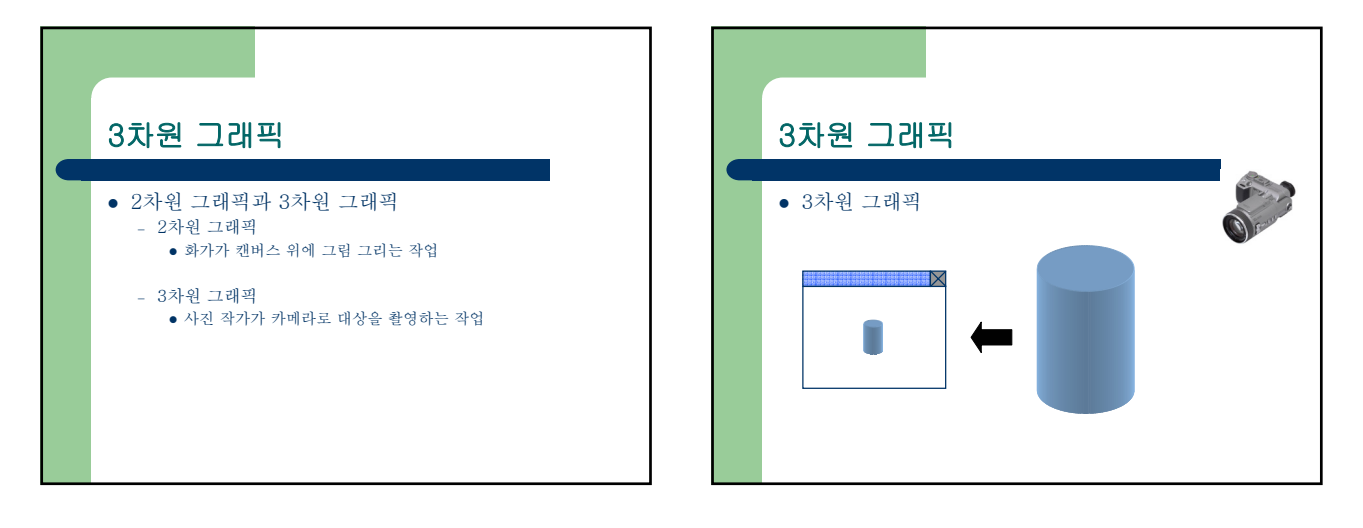

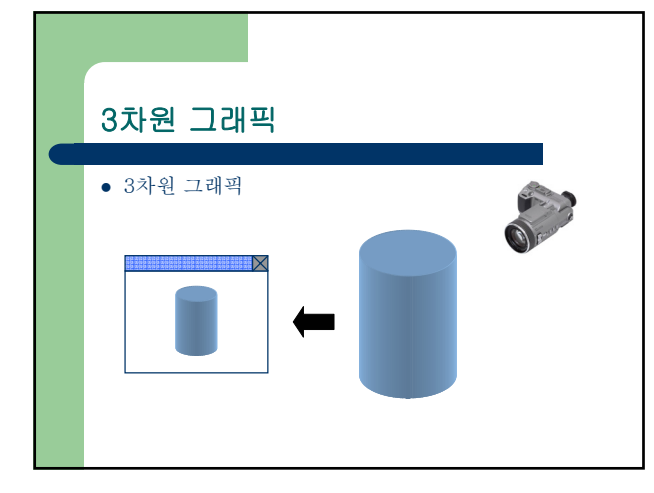

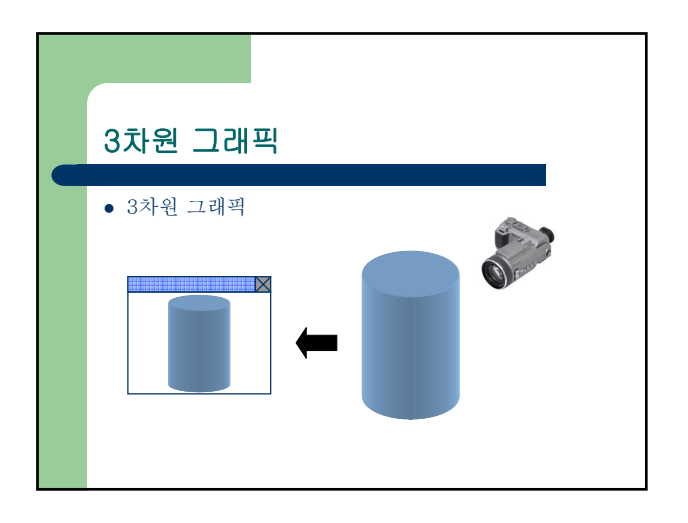

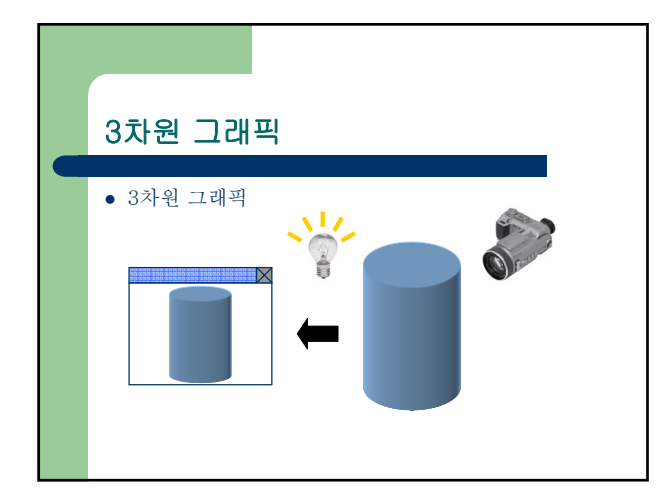

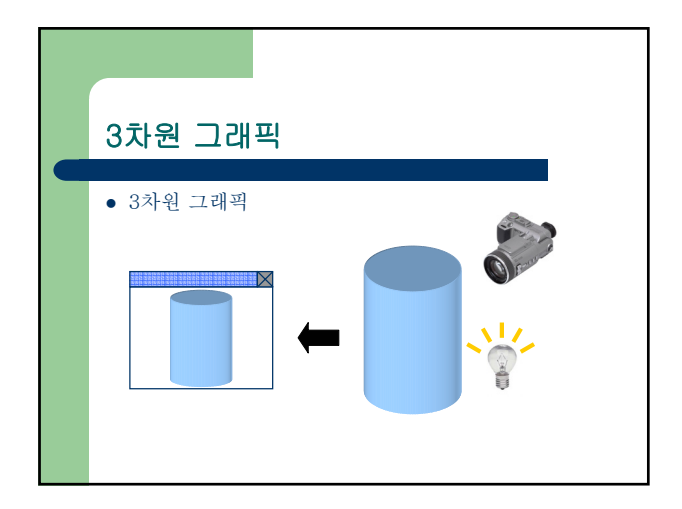

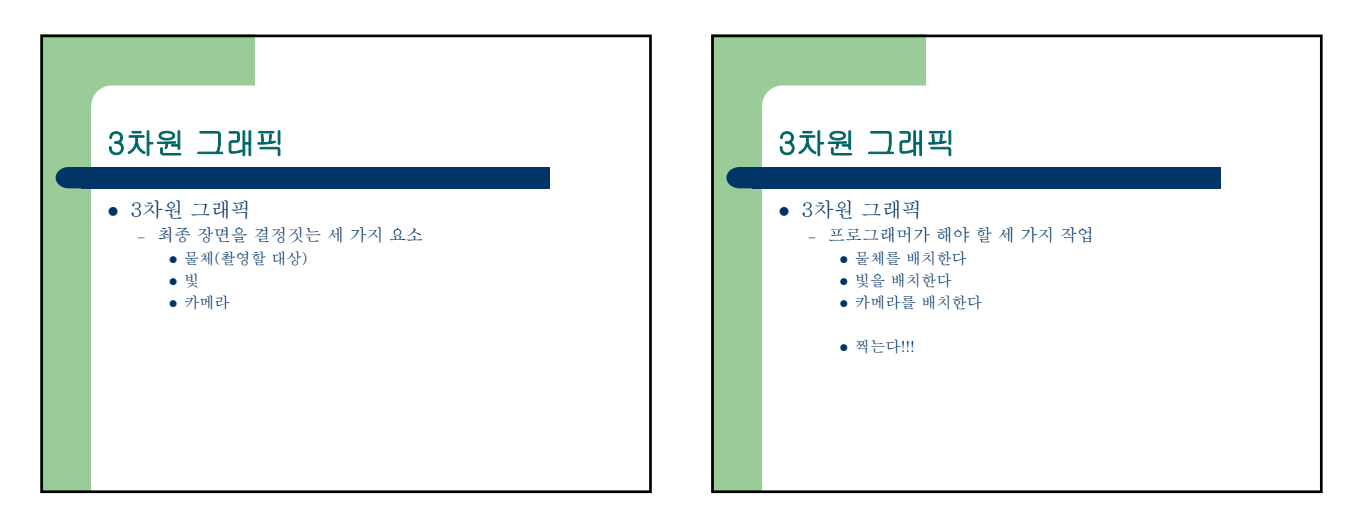

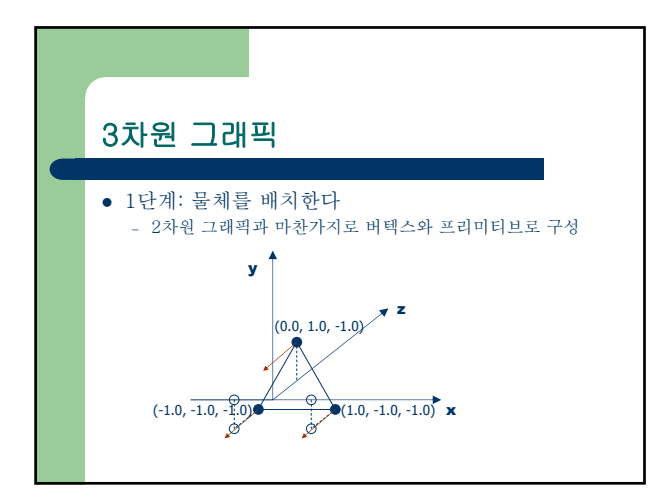

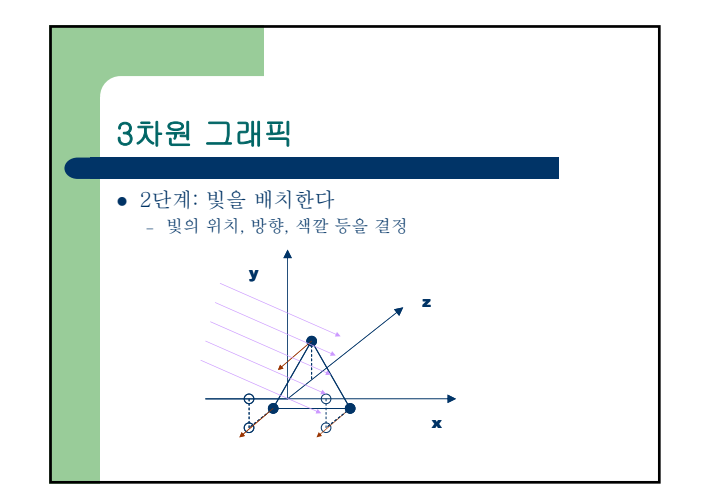

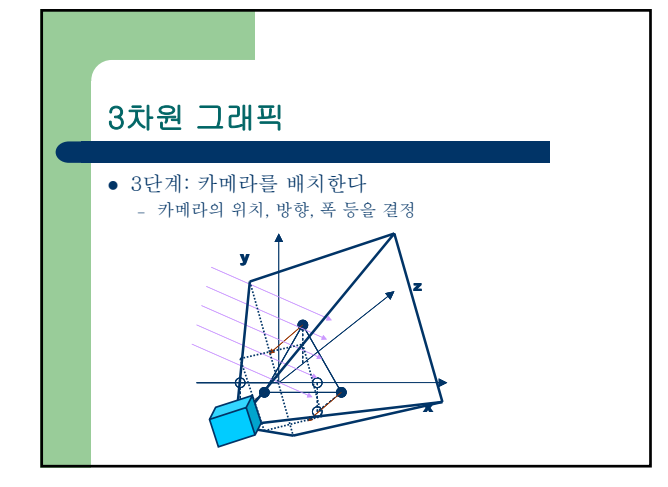

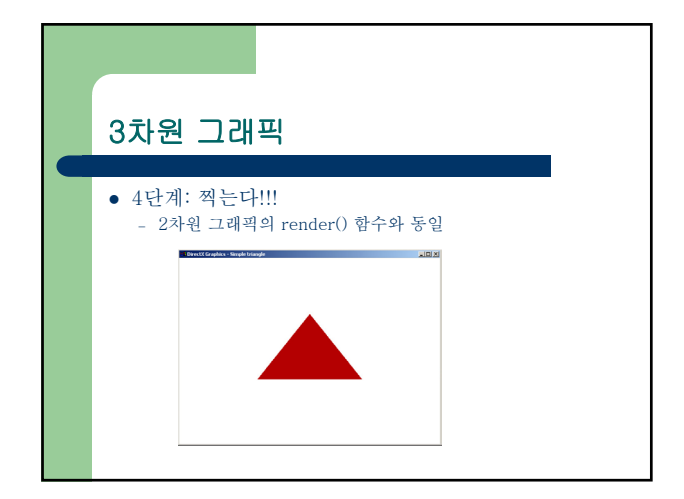

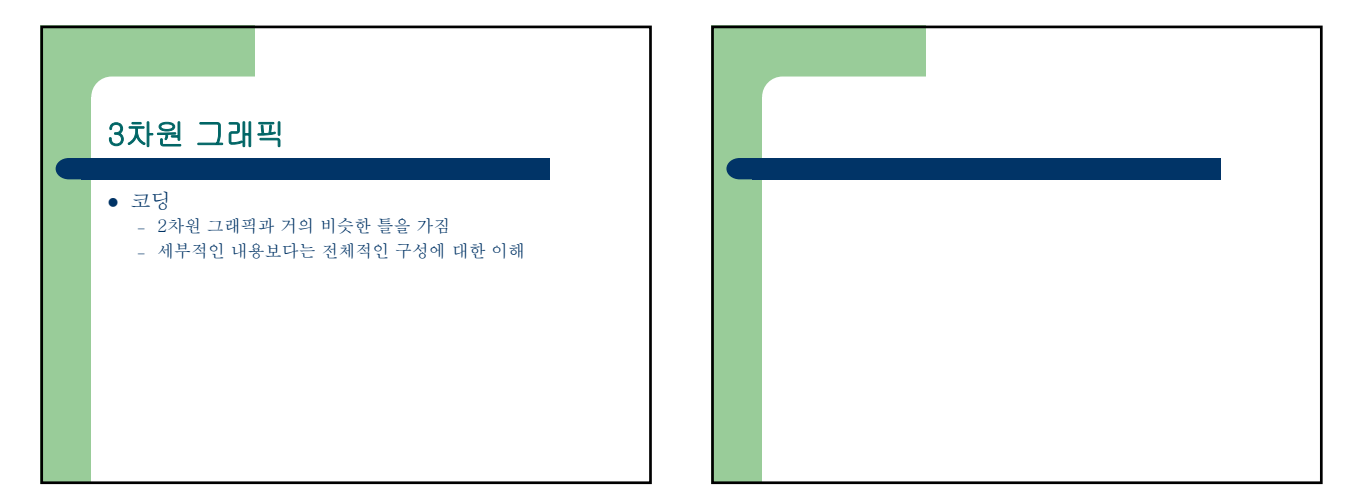

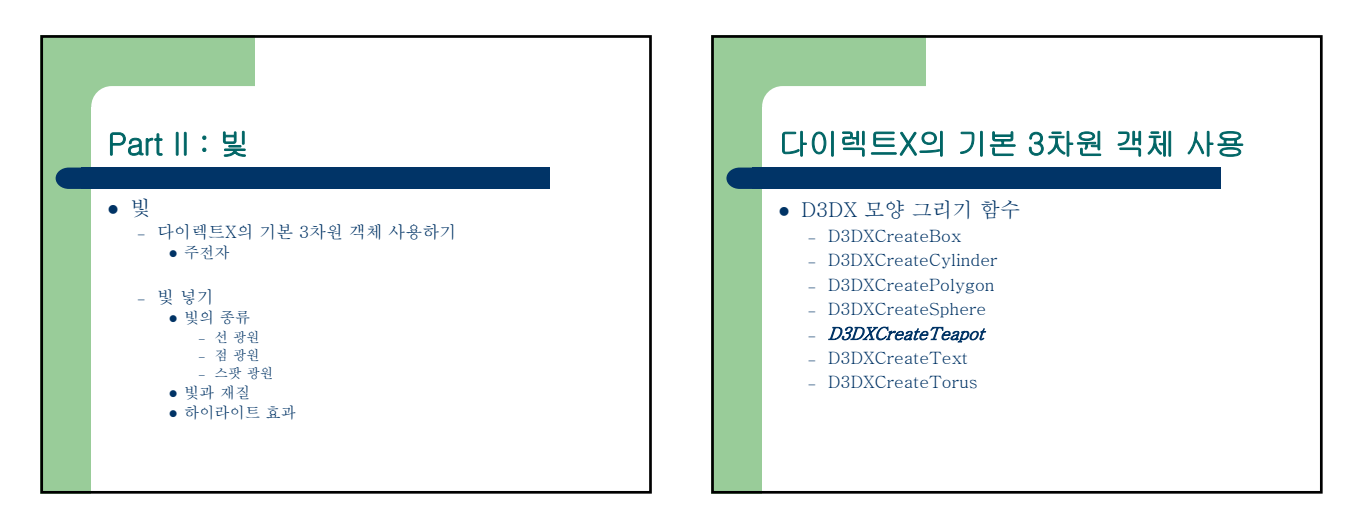

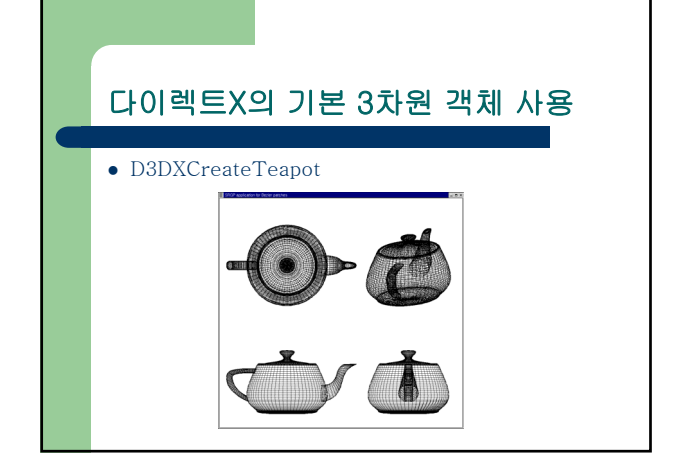

## • 실습: 주전자 넣기 • 실습: 주전자 넣기 • 추전자 답을 변수 선언 ID3DXMesh\* d3dx\_teapot = 0; • 주전자 만들기 D3DXCreateTeapot( d3d9\_device, &d3dx\_teapot, NULL); • 주전자 그리기 d3dx\_teapot->DrawSubset( 0 ); • 주전자 휴지통에 버리기 if( d3dx\_teapot ) { d3dx\_teapot->Release(); }

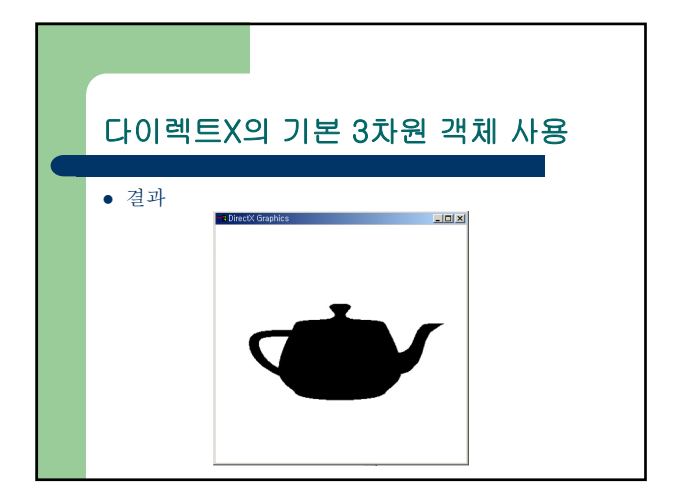

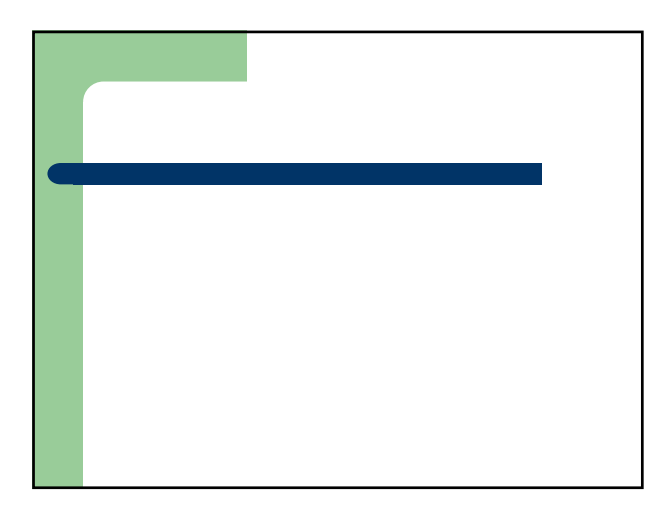

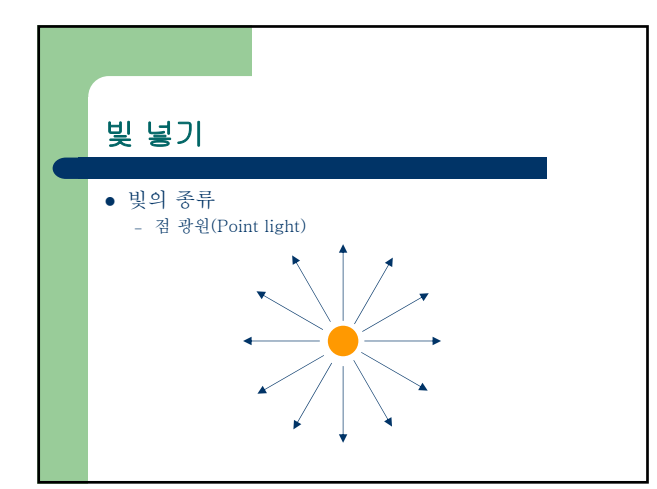

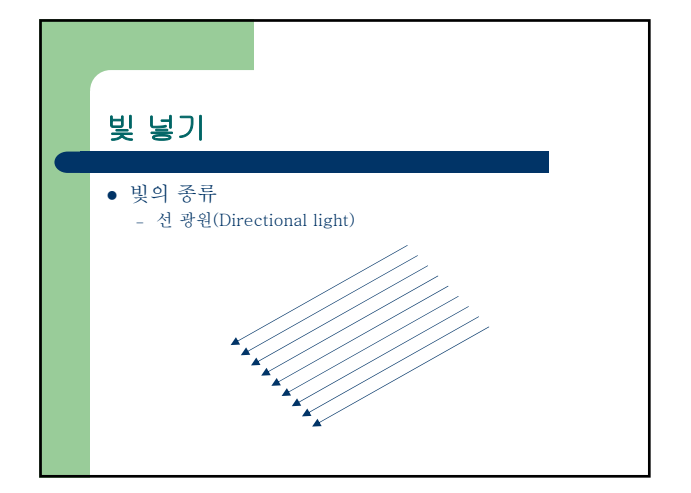

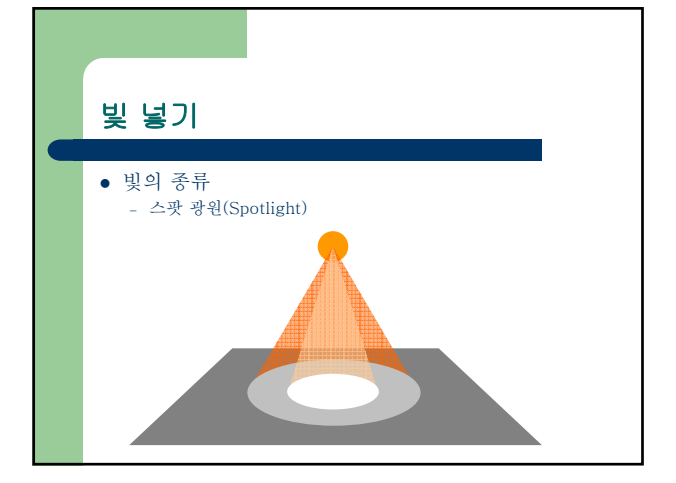

| 빈 널기                                                        |
|-------------------------------------------------------------|
|                                                             |
| • 빛 구조체                                                     |
| typedef struct _D3DLIGHT9 {                                 |
| D3DLIGHTTYPE Type;                                          |
| D3DCOLORVALUE Diffuse;                                      |
| D3DCOLORVALUE Specular;                                     |
| D3DVECTOR Position: D3DVECTOR Direction:                    |
| float Range; float Falloff;                                 |
| float Attenuation0; float Attenuation1; float Attenuation2; |
| float Theta; float Phi;                                     |
| } D3DLIGHT9;                                                |
|                                                             |

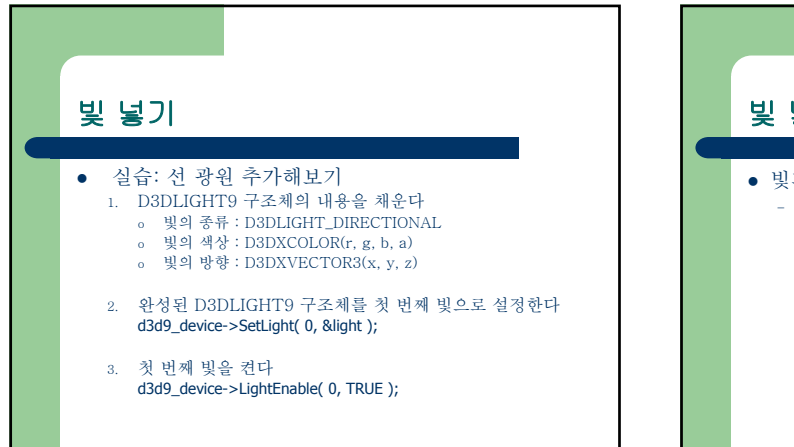

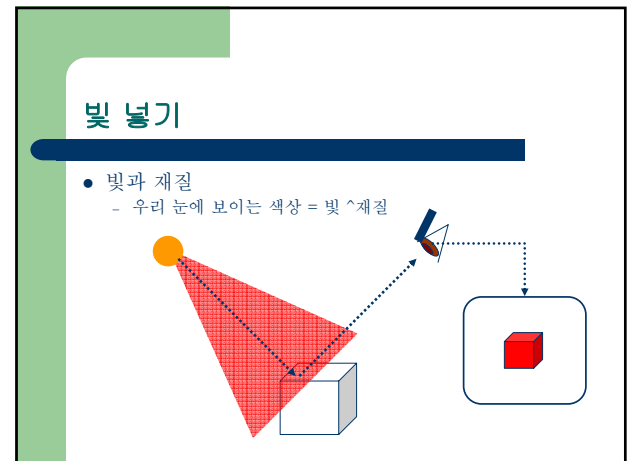

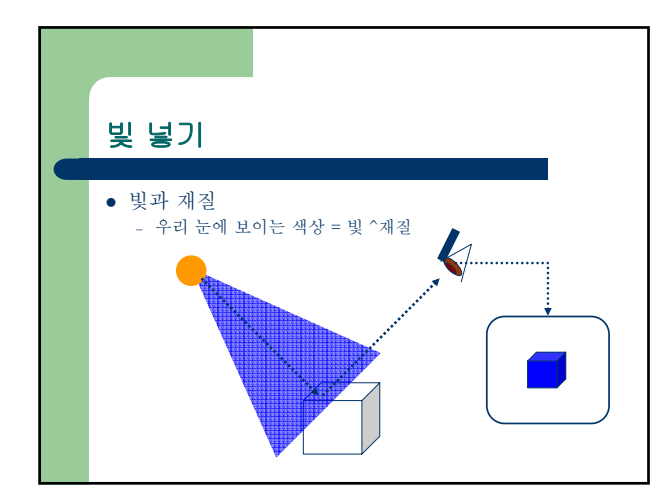

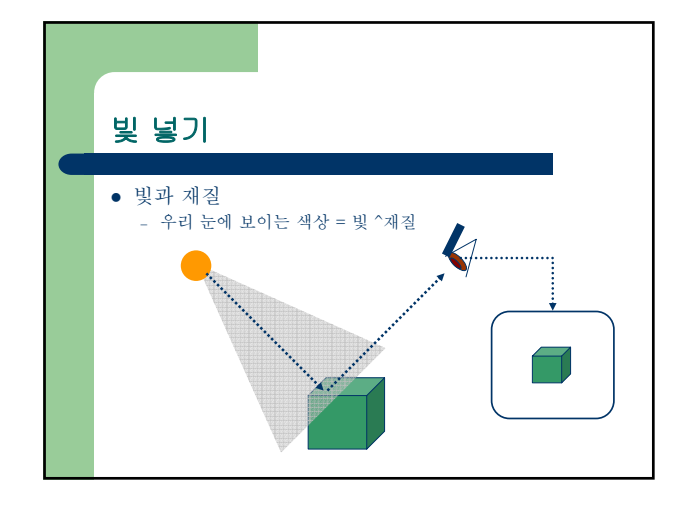

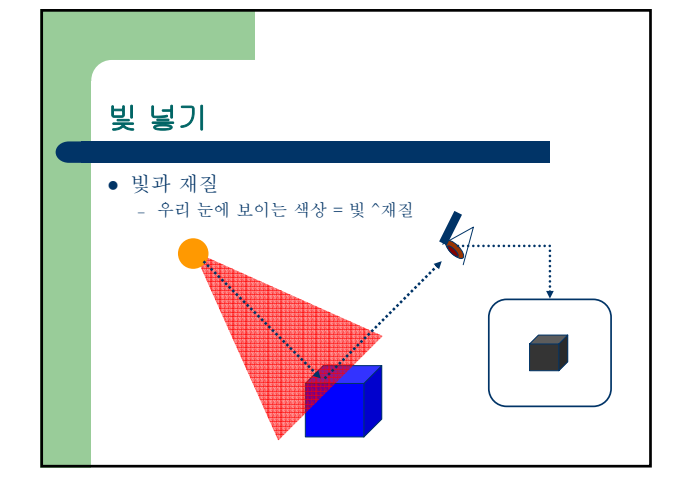

| 빛 넣기                                                                                         |   |
|----------------------------------------------------------------------------------------------|---|
| • 재질 구조체<br>typedef struct _D3DMATERIAL9<br>D3DCOLORVALUE Diffuse;<br>D3DCOLORVALUE Ambient; | 2 |
| D3DCOLORVALUE Specular;<br>D3DCOLORVALUE Emissive;<br>float Power;<br>} D3DMATERIAL9;        |   |
|                                                                                              |   |

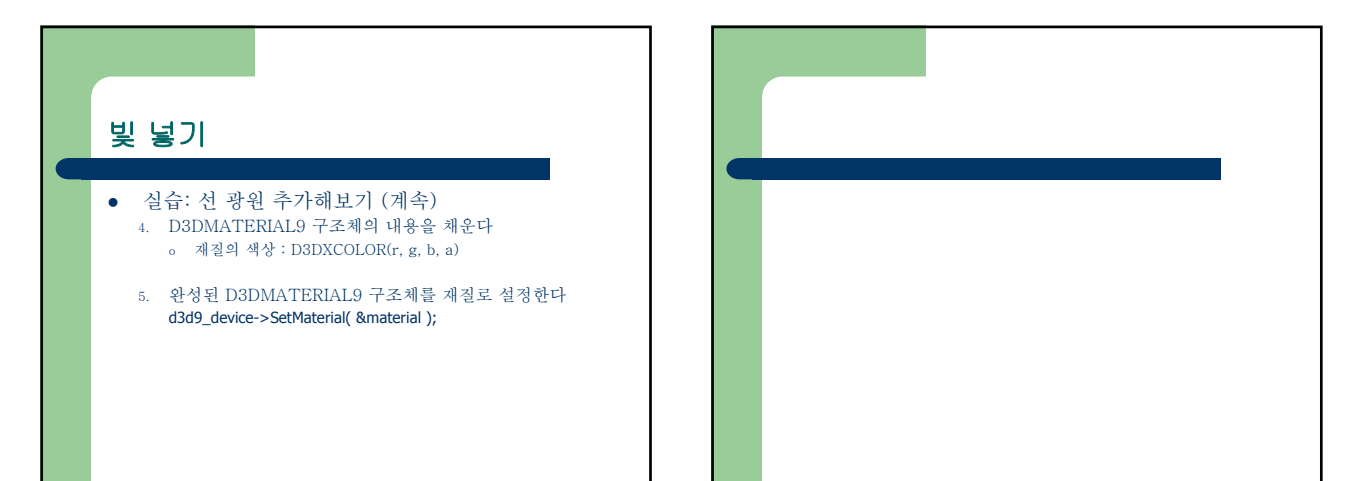

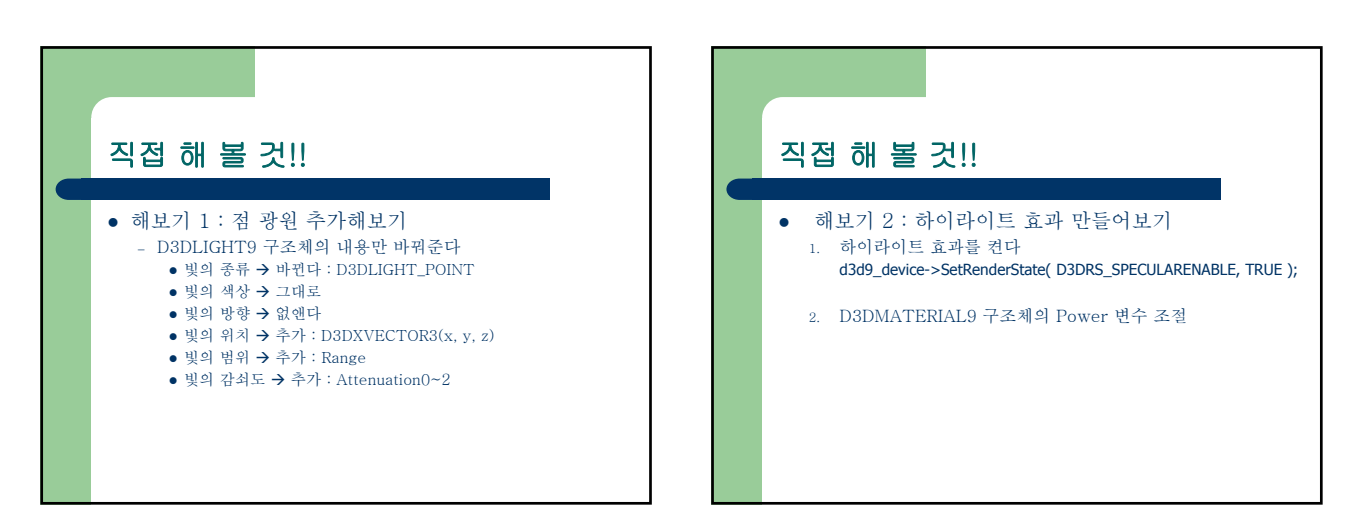

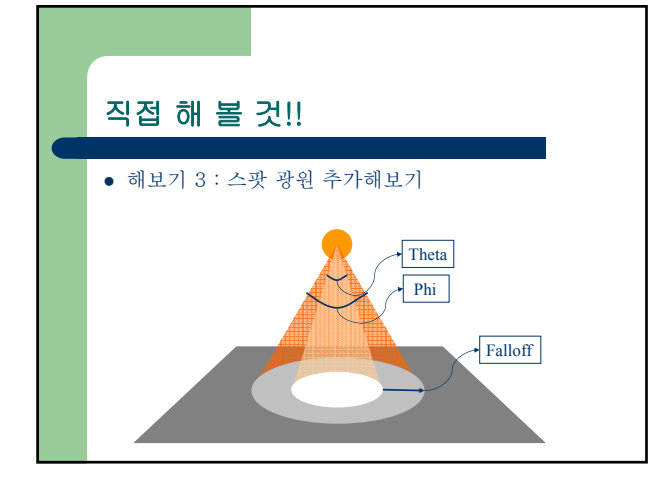

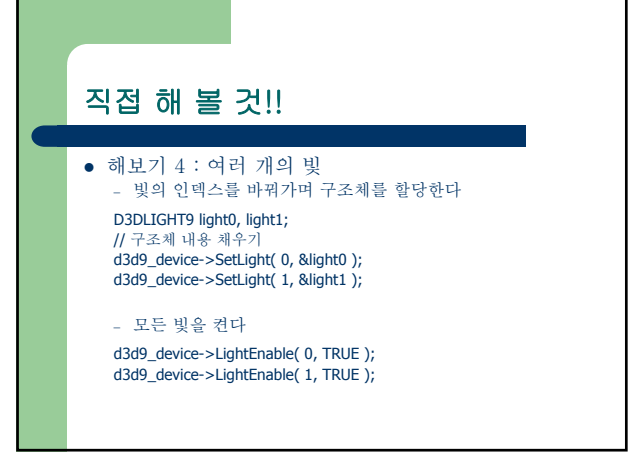

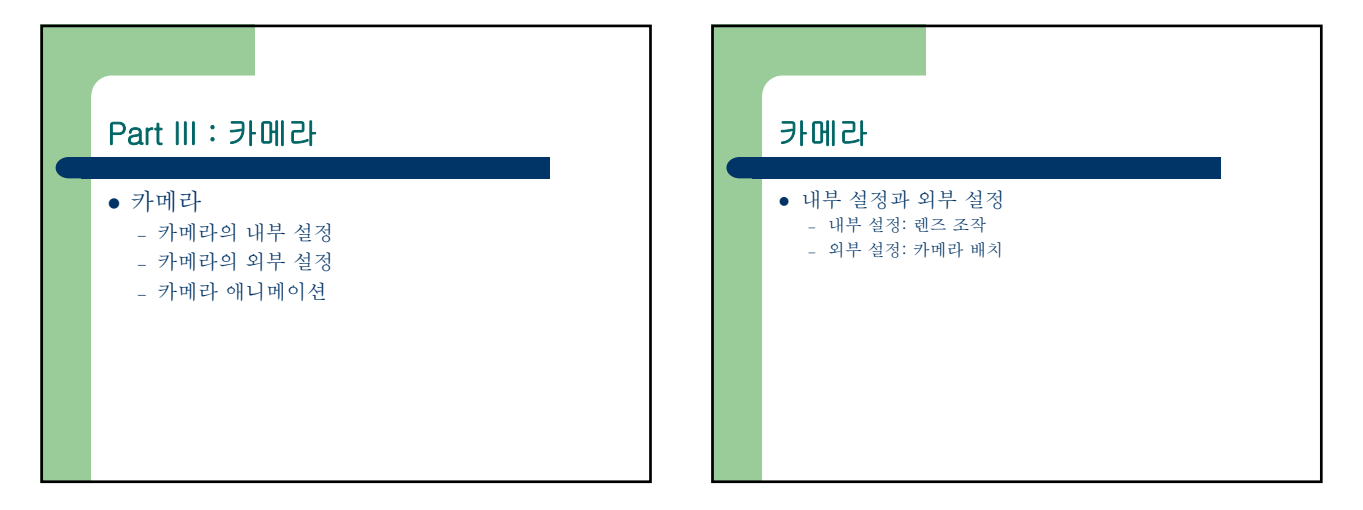

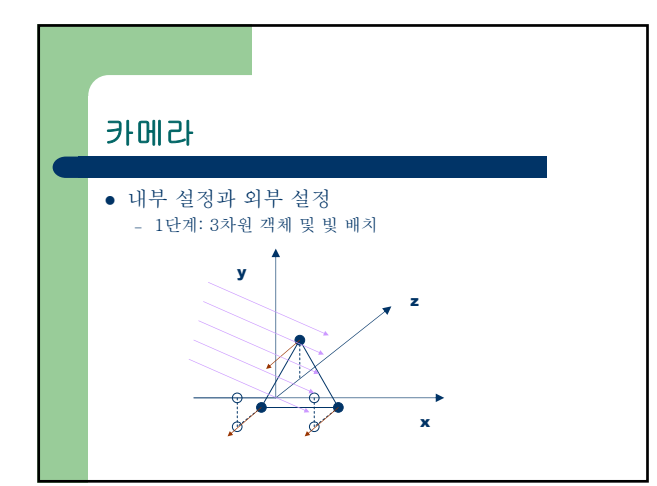

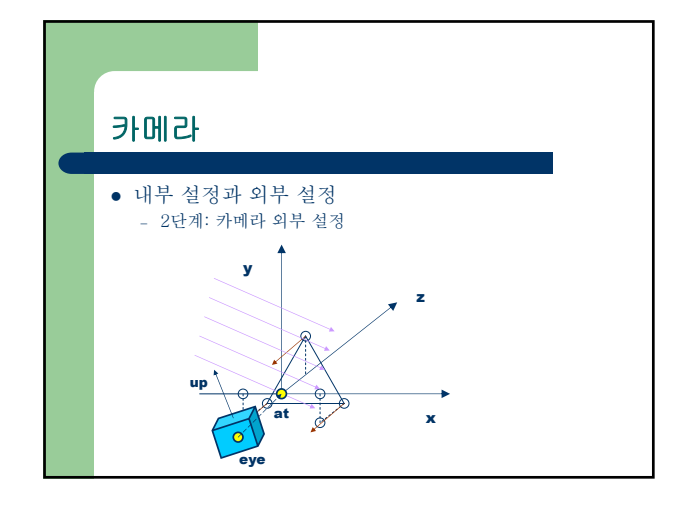

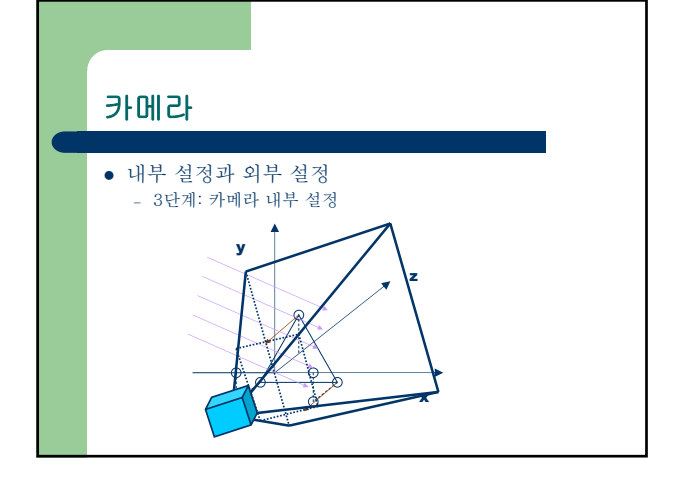

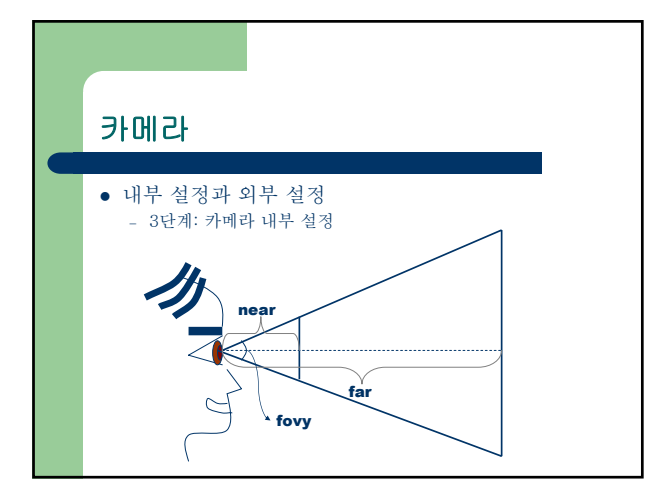

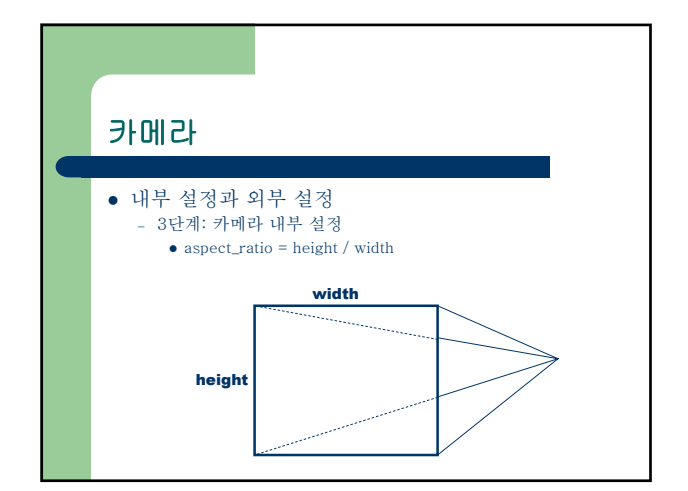

| 카메라                                                                |                         |
|--------------------------------------------------------------------|-------------------------|
| <ul> <li>실습: 개념 이해</li> <li>기본 카메라 배치 : 외부 설정</li> </ul>           |                         |
| D3DXMATRIX matView;<br>D3DXMatrixLookAtLH(<br>&matView,            |                         |
| &D3DXVECTOR3(eye_x, eye_y, eye_z),<br>&D3DXVECTOR3(at x at y at z) | // 카메라의 위치<br>// 대산의 위치 |
| &D3DXVECTOR3(up_x, up_y, up_z)                                     | // 카메라 상향 벡터            |
| );<br>d3d9_device->SetTransform( D3DTS_VIEW,                       | &matView );             |

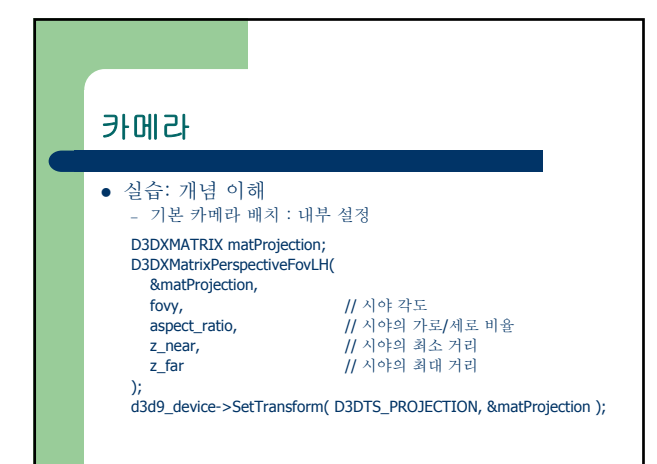

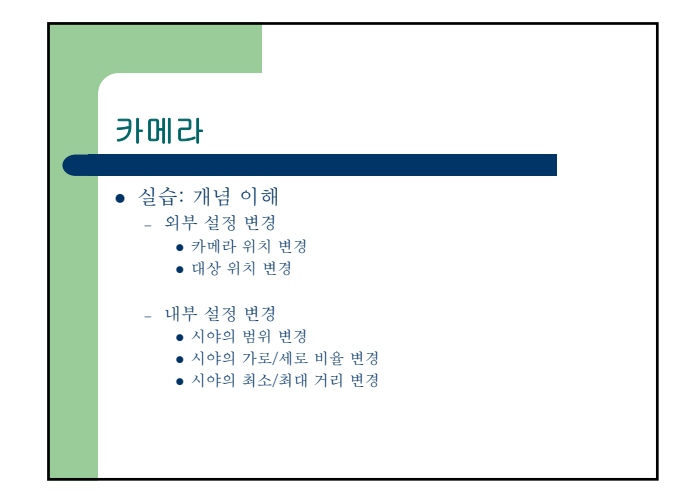

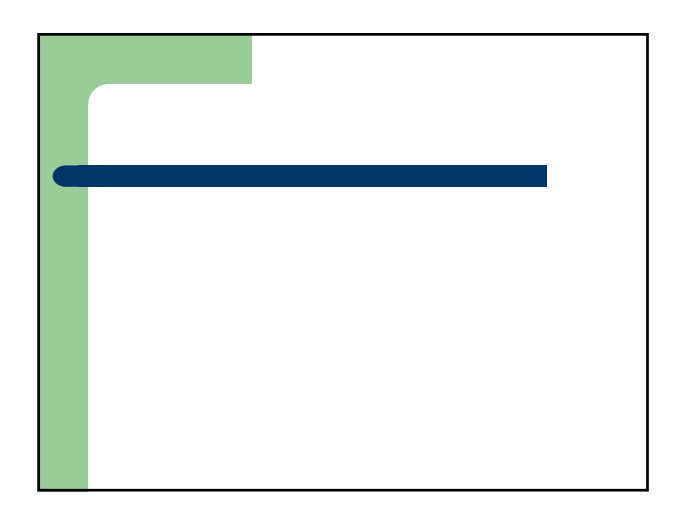

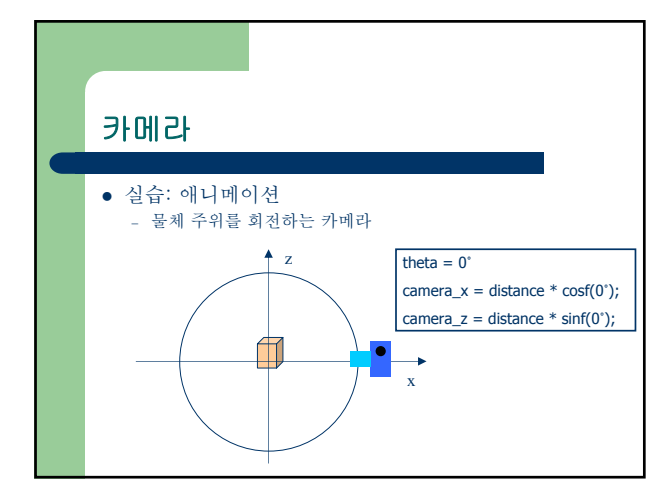

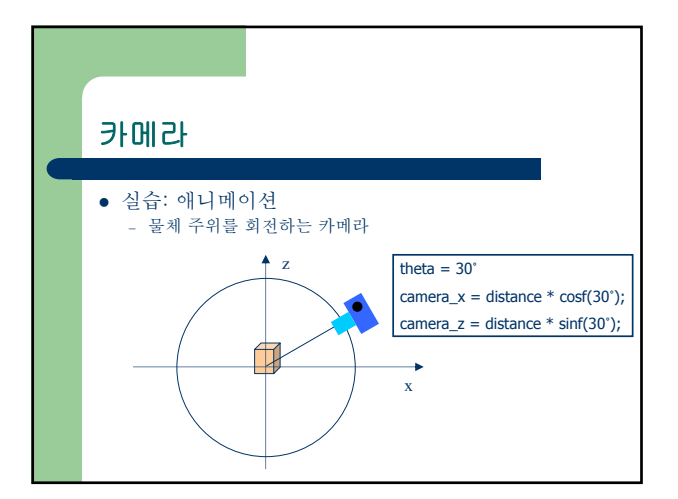

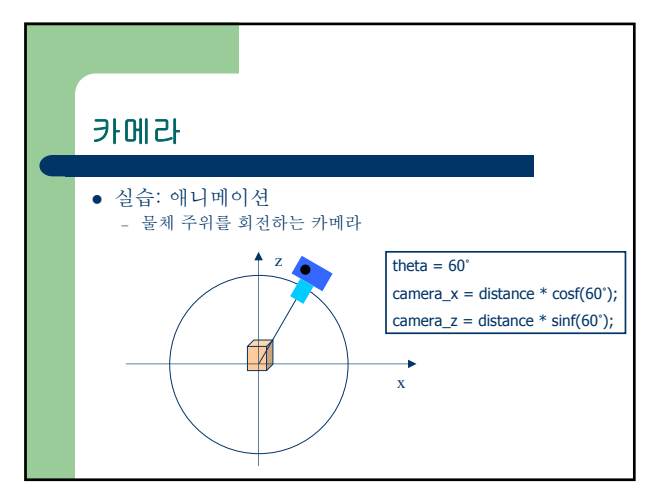

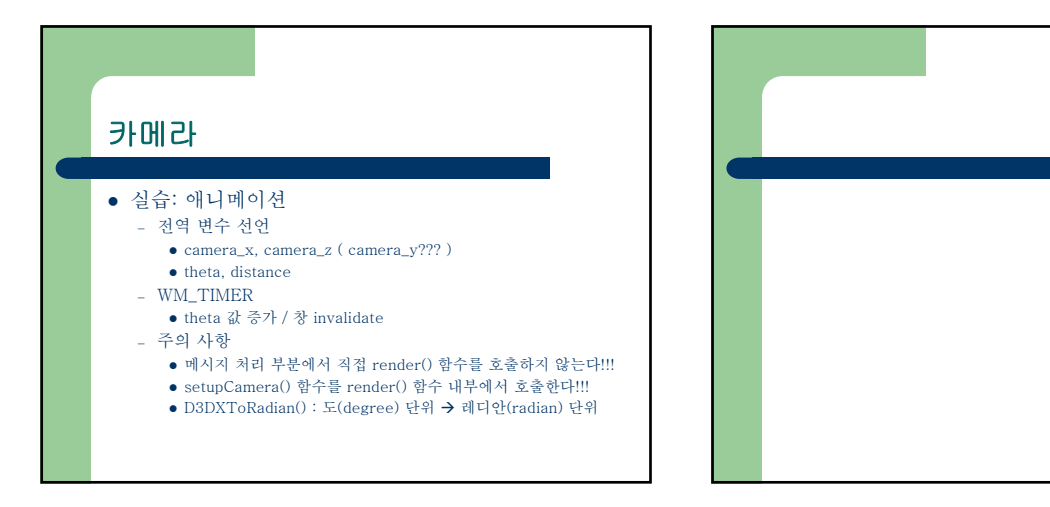

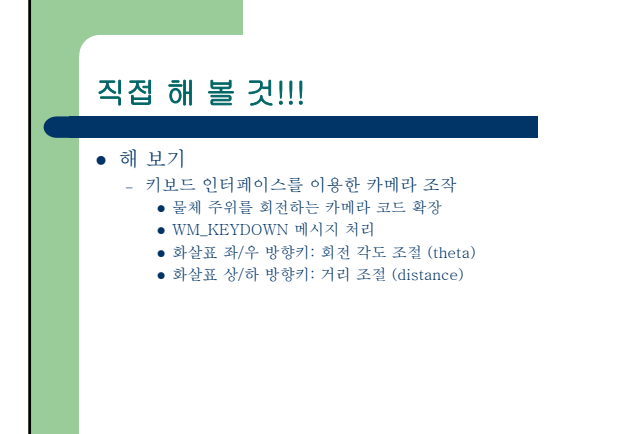